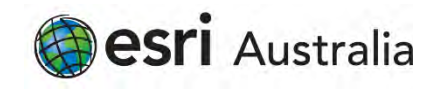

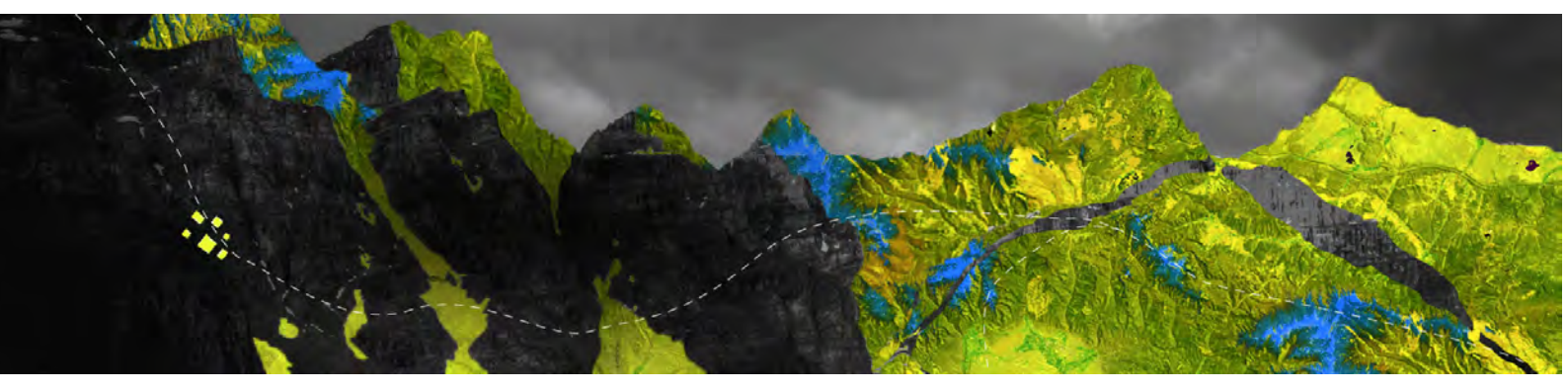

## Deauthorizing ArcGIS Pro Concurrent Use licenses online

Esri Australia Pty Ltd | Level 3, 111 Elizabeth Street, Brisbane QLD 4000 P +61 (0)7 3218 4100 F +61 (0)7 3211 1310

## Open your ArcGIS License Server Administrator Ensure any borrowed or checked out licenses are returned via the Availability folder

Navigate to the **Authorization** folder and select **ArcGIS Pro 1.4 - 2.6** from the drop-down menu Click **Deauthorize** 

| t the version to<br>are Authorizatio | license<br>on            |
|--------------------------------------|--------------------------|
| 1                                    |                          |
|                                      |                          |
| eauthorize:                          |                          |
| n file for Portal                    | 10.6:                    |
| hin                                  |                          |
| or                                   | on file for Portal<br>te |

When prompted to choose how to complete deauthorization, select **Deauthorize with Esri now** using the internet and click Next

| oftware Authorization Wizard                             |                                                                               | × |
|----------------------------------------------------------|-------------------------------------------------------------------------------|---|
| Deauthorization Method<br>Select the method you want     | to use to deauthorize the software.                                           |   |
| Deauthorize with Esti now u (This automatic method is th | using the Internet.<br>he easiest way to deauthorize, it requires an internet |   |
| connection.)                                             |                                                                               |   |
| O Deauthorize at Esn's website                           | te or by email to receive your deauthorization file.                          |   |
|                                                          |                                                                               |   |
| deauthorization process                                  | szation file from Esn and am now ready to finish the                          |   |
|                                                          | Biowne                                                                        |   |
|                                                          |                                                                               |   |
|                                                          |                                                                               |   |
|                                                          |                                                                               |   |
|                                                          |                                                                               |   |
|                                                          |                                                                               |   |
|                                                          |                                                                               |   |
|                                                          |                                                                               |   |
|                                                          |                                                                               |   |
|                                                          |                                                                               |   |
|                                                          |                                                                               |   |
|                                                          |                                                                               |   |
|                                                          |                                                                               |   |

## Select the feature to be deauthorized and specify the number of licenses to be removed, then click **Next**

| lease select which features you w | ould like to deaut | horize:   |                 |
|-----------------------------------|--------------------|-----------|-----------------|
| Feature                           | Version            | Expires   | No. of Licenses |
| ArcGIS Pro Advanced               | 1.2-2.5            | 7/31/2020 | 2               |
|                                   |                    |           |                 |
|                                   |                    |           |                 |
|                                   |                    |           |                 |
|                                   |                    |           |                 |
|                                   |                    |           |                 |
|                                   |                    |           |                 |
|                                   |                    |           |                 |
| Select/Deselect All               |                    |           |                 |
|                                   |                    |           |                 |

Your device will connect to My Esri online and deauthorize the license. You will receive conformation when the process is complete

Click Finish to close the wizard

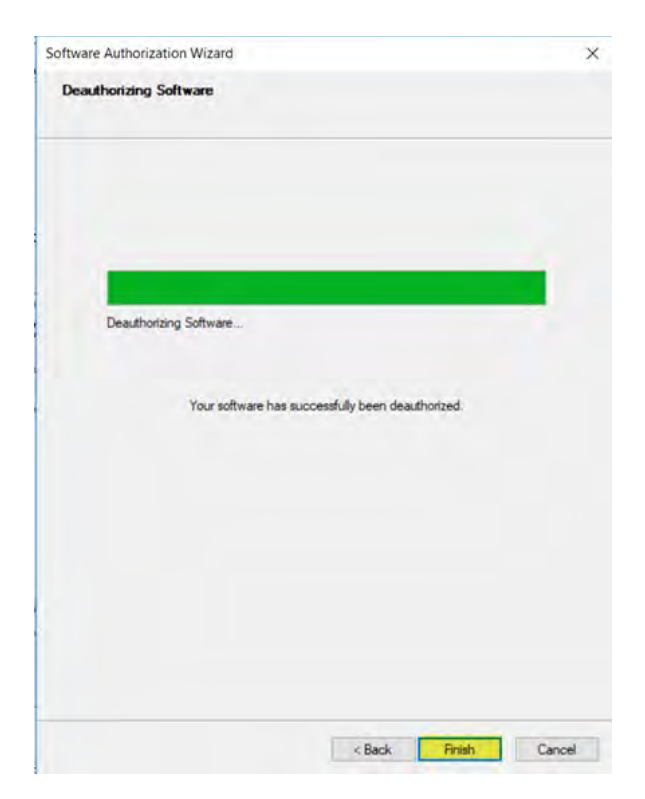